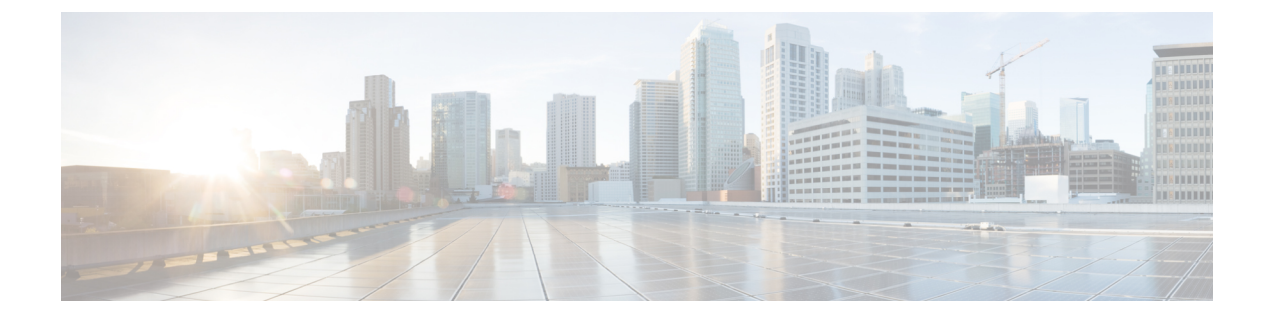

# **Configure Credentials**

- Create Credentials, on page 1
- Edit Credentials, on page 1
- Link Devices to a Credential, on page 2

## **Create Credentials**

You can specify credentials that are shared among a group of devices instead of manually entering this information for each device. Creating credentials allows multiple routers in a production environment to leverage a single login credential. This login credential may be defined in an external authentication service such as TACACS+ or RADIUS.

### Procedure

| Step 1 | In the main window, click <b>Configure &gt; Credentials</b> .                                  |
|--------|------------------------------------------------------------------------------------------------|
| Step 2 | Click Add Credential.                                                                          |
| Step 3 | Enter a name for the credential, select the credential type, and complete the required fields. |
| Step 4 | Click Save.                                                                                    |
|        | You can now apply this credential to devices you have added.                                   |

## **Edit Credentials**

You can edit previously created credentials.

### Procedure

| Step 1 | In the main window, click <b>Configure &gt; Credentials</b> . |
|--------|---------------------------------------------------------------|
| C4     |                                                               |

Step 3 Click Edit.

- **Step 4** Make the required changes, then click **Save**.
- **Step 5** To link devices to this credential, click **Link Devices**.

The credential updates with the changes you made.

## **Link Devices to a Credential**

You can link previously added devices to a credential group, which overwrites any previously assigned credential for the selected devices.

#### Procedure

| Step 1<br>Step 2 | In the main window, click <b>Configure &gt; Credentials</b> .<br>Click the name of the credential to which you want to link devices.                                    |
|------------------|----------------------------------------------------------------------------------------------------|
|                  | Devices for which you can link to the selected credential are displayed. If the specified credential isn't valid for the device, the device doesn't appear in the list. |
| Step 3           | Click Link Devices.                                                                                                    |

**Step 4** Select one or more devices to link to the credential, then click **Link**.